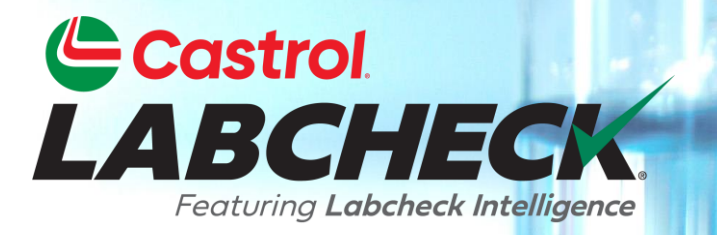

## **GUIDE DE DÉMARRAGE RAPIDE**

# RAPPORTS DE GESTION ET DIAGNOSTIC

En savoir plus sur :

1. Localisation des rapports de gestion et de diagnostic dans l'onglet Rapports

- **2. Explantation des rapports**
- 3. Génération d'une version PDF d'un rapport

#### **LOCALISATION DES RAPPORTS DE GESTION**

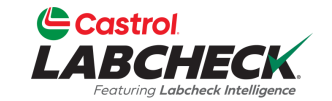

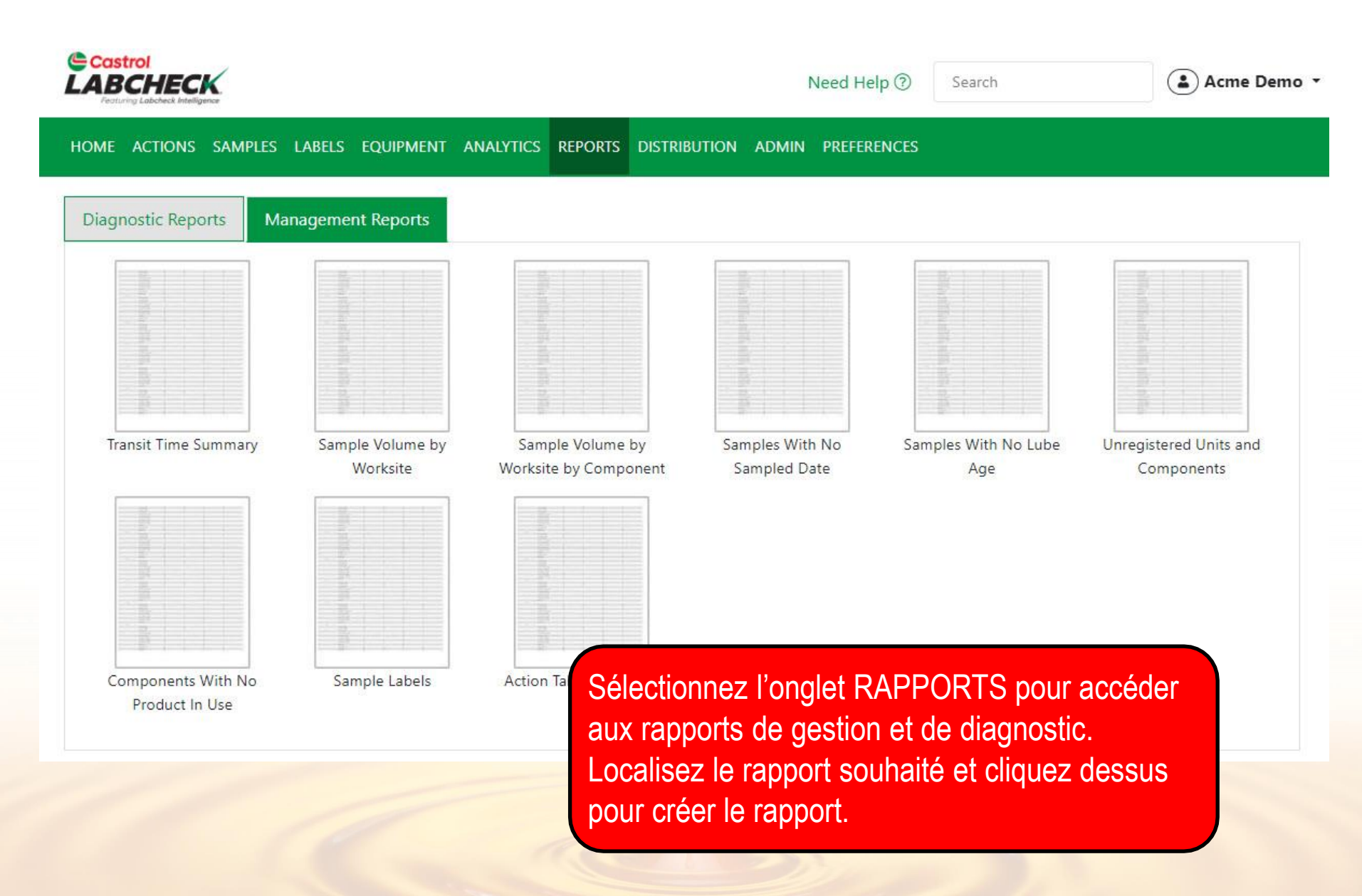

#### **EXPLICATION DES RAPPORTS DE GESTION**

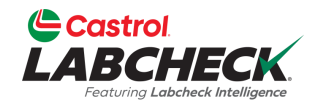

Selon votre niveau d'accès, Labcheck vous propose des rapports de gestion présentés dans le tableau ci-dessous :

| Nom du rapport                                         | Explication                                                                                                    |  |  |
|--------------------------------------------------------|----------------------------------------------------------------------------------------------------|--|--|
| Résumé du temps de transit                             | Résume le temps de transit d'un échantillon pour une période donnée                                                                                                    |  |  |
| Volume d'échantillon par lieu de travail               | Détaille le nombre d'échantillons réalisés par lieu de travail sur une<br>période donnée                                                                                                    |  |  |
| Volume d'échantillon par lieu de travail par composant | Détaille le nombre d'échantillons réalisés par lieu de travail au niveau des composants pour une période donnée                                                                                                    |  |  |
| Unités et composants non<br>enregistrés                | Liste des unités et composants avec des informations d'enregistrement manquantes par lieu de travail sur une période donnée                                                                                                    |  |  |
| Composants pour lesquels aucun produit n'est utilisé   | Listes du lieu de travail, de l'ID de l'unité, du composant et de la date du<br>dernier échantillon pour les échantillons soumis avec des informations<br>incorrectes ou aucune information sur l'huile - pour une période donnée |  |  |
| Échantillons sans date<br>d'échantillonnage            | Listes du lieu de travail, de l'ID de l'unité, du composant et de la date de réception de l'échantillon pour les échantillons reçus sans date de prélèvement d'échantillon - pour une période donnée                              |  |  |
| Échantillons sans âge de<br>Iubrificication            | Répertorie les lieux de travail et les échantillons (ID d'unité, composant,<br>date de l'échantillon) pour les échantillons reçus sans âge lubrifiant - pour<br>une période donnée                                                |  |  |
| Exemples d'étiquettes                                  | Affiche le nombre d'étiquettes manuscrites reçues par rapport aux<br>étiquettes générées en ligne par site de travail – pour une période donnée                                                                                   |  |  |
| Résumé des actions<br>entreprises                      | Énumère les mesures prises à l'suite d'une composante, y compris les constatations et l'état d'avancement – pour une période donnée                                                                                               |  |  |

### **DESCRIPTION DU RAPPORT DE DIAGNOSTIC**

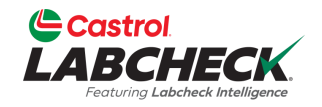

Selon votre niveau d'accès, Labcheck vous propose des rapports de diagnostic présentés dans le tableau ci-dessous:

| Nom du rapport                                           | Description                                                                                                    |  |  |  |
|----------------------------------------------------------|----------------------------------------------------------------------------------------------------|--|--|--|
| Acceptable ou inacceptable –<br>Tous les composants      | Répertorie les lieux de travail et les échantillons acceptables par rapport<br>aux échantillons inacceptables - pour une période donnée                       |  |  |  |
| Résultats 'A,B,C, D' par<br>composante                   | Affiche tous les résultats de gravité par site de travail par composant – pour une période donnée                                                             |  |  |  |
| Tous les résultats 'D'                                   | Affiche tous les résultats du code « D » par site de travail par composant<br>- pour une période donnée                                                       |  |  |  |
| Échantillons signalés pour le liquide de refroidissement | Affiche les échantillons signalés pour le liquide de refroidissement, y compris les niveaux de sodium, de potassium et de glycol – pour une période donnée    |  |  |  |
| Moteurs, hydrauliques et<br>transmissions avec saleté    | Affiche des échantillons marqués pour la saleté, y compris les niveaux de silicium (Si) - pour une période donnée                                             |  |  |  |
| Niveaux critiques d'oxydation et de nitration            | Affiche des échantillons avec des niveaux de code « D » d'oxydation et<br>de nitration - pour une période donnée                                              |  |  |  |
| Contamination critique du carburant                      | Affiche des échantillons dont les niveaux de contamination du carburant dépassent 4% avec une diminution de la viscosité de l'huile - pour une période donnée |  |  |  |

### **GÉNÉRATION DE RAPPORTS**

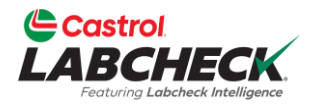

| Castrol<br>LABCHECK<br>Percentig Labeheck Intelligence |                          | TRANSIT TIME SUMM                                 | лару                | Search                 | Acme Demo                            |
|--------------------------------------------------------|--------------------------|---------------------------------------------------|---------------------|------------------------|--------------------------------------|
| HOME ACTIONS SAMPLES                                   | LABELS EQUIPN            | Filter                                            |                     | ×                      |                                      |
| Diagnostic Reports Ma                                  | nagement Repoi           | Select Filter                                     |                     | •                      |                                      |
|                                                        | (magentic barrow)        | Start Date*                                       | End Date*           |                        |                                      |
|                                                        |                          | 07/01/2023                                        | <b>i</b> 07/31/2023 |                        |                                      |
|                                                        |                          | Customer*                                         |                     |                        |                                      |
|                                                        |                          | Acme Demo                                         |                     | Q                      |                                      |
| Transit Time Summary Sa                                | Sample Volum<br>Worksite | <ul> <li>Include Details</li> <li>HTML</li> </ul> |                     | es With No Lube<br>Age | Unregistered Units and<br>Components |
|                                                        |                          |                                                   | CLOSE CLEAR RUN REP | ORT                    |                                      |

Définissez la plage de dates en sélectionnant les dates de début et de fin. Cliquez sur le bouton de recherche pour localiser et sélectionner le(s) site(s) de travail ou les emplacements que vous souhaitez inclure. Une fois les sélections effectuées, cliquez sur le bouton
 EXÉCUTER LE RAPPORT.

Sélectionnez la liste déroulante pour utiliser un filtre enregistré. Pour des instructions plus détaillées, consultez le guide de démarrage rapide des filtres.

## **GÉNÉRATION DE RAPPORTS**

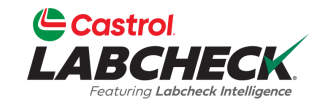

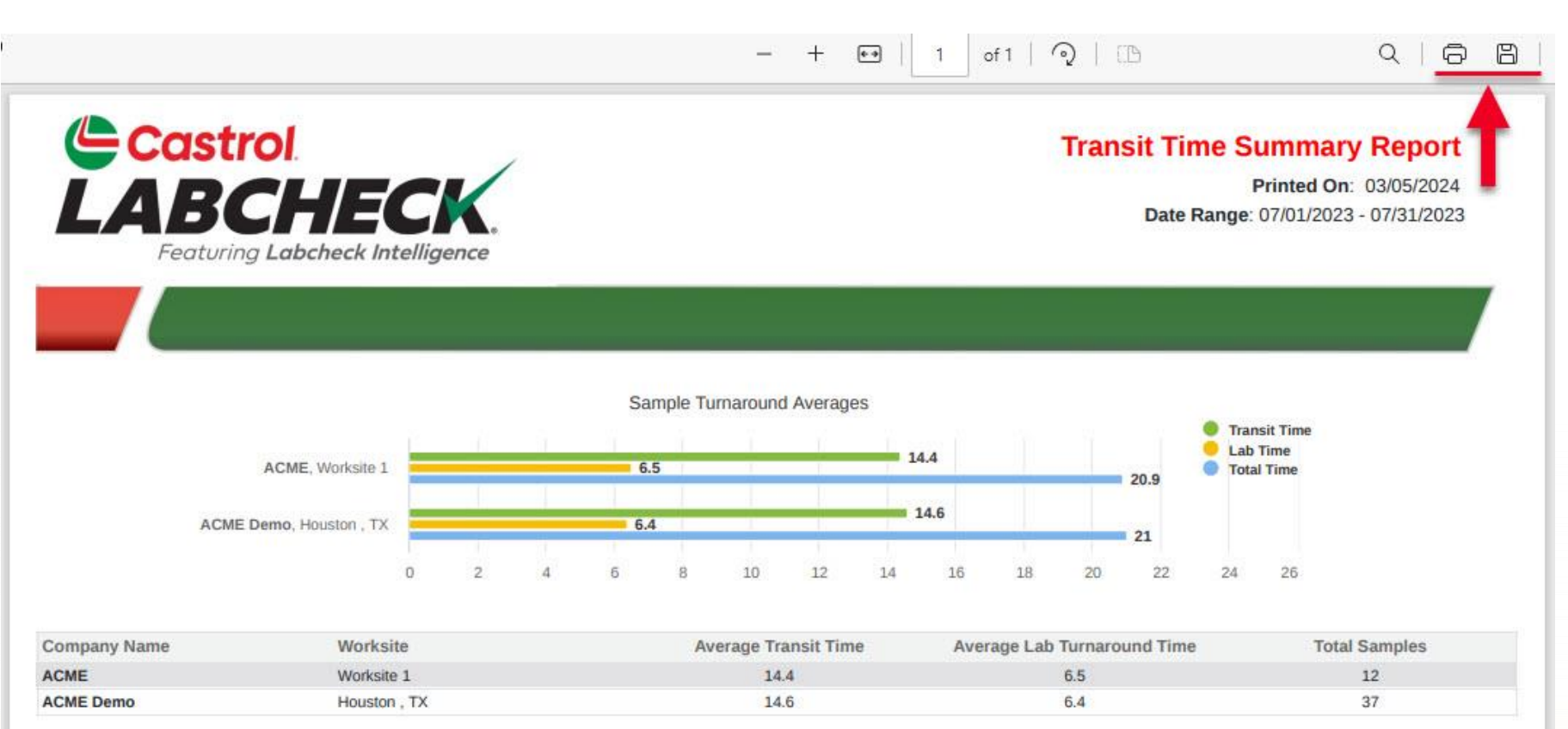

Un nouvel onglet s'ouvrira avec le rapport PDF. Pour imprimer, sélectionnez l'icône de l'imprimante ou à l'aide de votre clavier, cliquez sur le bouton « CTRL » + la lettre P. Pour télécharger, sélectionnez l'icône de téléchargement.

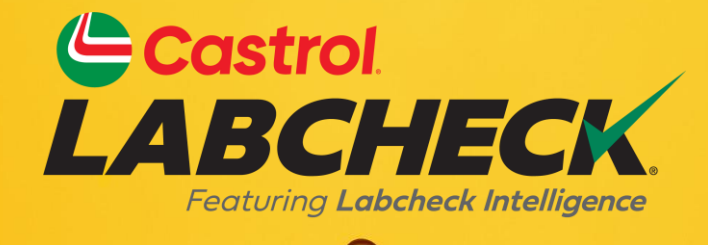

#### BUREAU D'ASSISTANCE CASTROL LABCHECK: Téléphone: 866-LABCHECK (522-2432) Labchecksupport@bureauveritas.com https://www.labcheckresources.com/

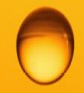

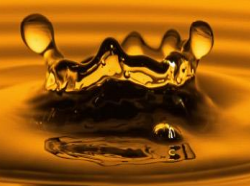